## URGENT! Employee Self Service (ESS)

Employee Self ServiceSSip now available to employees of SCBOEFfective immediatelyyou will have access to some of begin to

To access this site ou will need to loginusing your work computer or a computer lab computerngs the following address exactly as shown below:

## Login

| Username |                       |                                          |  |
|----------|-----------------------|------------------------------------------|--|
|          |                       | PLEASREFERENOTEHE <mark>GREE</mark> NESS |  |
|          | Forgot your username? | SHEET THAT WAS HANDED OUT W              |  |
| Password |                       | YOUR PACHECK OR DURING YOUR              |  |
|          | Forgot your password? | NEW HIRE ORIENTATION.                    |  |
| Log in   |                       |                                          |  |

Following a successful initial login, you will be promptedeset your password.

## Login

| Before proceeding you must change your passwo | ord.                                                                                                    | Mr. Skywalker successfully logged in and |
|-----------------------------------------------|----------------------------------------------------------------------------------------------------|------------------------------------------|
| Current password                              |                                                                                                    | now resetting his password. You may also |
| •••••                                         | New password                                                                                                    | set a hint in the editable field.        |
|                                               | and the second second second second second second second second second second second second second second second |                                          |
|                                               |                                                                                                    | PLEASEFERENOEE                           |
|                                               |                                                                                                    | GREENESS SHEET THAT WAS                  |
| #                                             | Alexans processes and interfer                                                                                   | HANDED OUT WITH YOUR                     |
| (Camione)                                     | (Stungs:                                                                                                    | PAYCHECK OR DURING YOUR                  |
|                                               |                                                                                                    | NEW HIRE ORIENTATION.                    |

Once you have successfully changedrypoassword you willee

Click on "Continue" and your ESS Homepage will open.

## Login

Your password has been successfully changed.

Continue

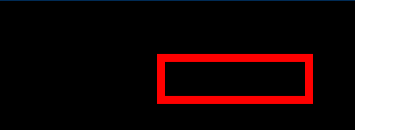

On the right you will see "Employee Self Service", please click once on the words for your ESS Dashboard to appear. are welcome to explore all areas of ESS diditional areas are accessible on the right ndside of the screen, some screens have sliding bars (as seen below) that you can use to scroll to additional information on the page, or blue hyperlink words.

| Sw tyter              |                                  |
|-----------------------|----------------------------------|
| ground the company    |                                  |
| ^                     | Welcome to Employee Self Service |
|                       |                                  |
| Employon Call Canvier | A                                |
|                       |                                  |
|                       |                                  |
|                       |                                  |
|                       |                                  |
|                       |                                  |
|                       |                                  |
|                       |                                  |
|                       |                                  |
|                       |                                  |
|                       |                                  |
|                       |                                  |
|                       |                                  |
|                       |                                  |
|                       |                                  |
|                       |                                  |
|                       |                                  |
|                       |                                  |
|                       | <b></b>                          |
|                       |                                  |
|                       |                                  |
|                       |                                  |
|                       |                                  |
|                       |                                  |
|                       |                                  |

Here's a closep of one example of the blueyperlink words.

| Time off |                        |        |
|----------|------------------------|--------|
|          | Currently<br>Available | Earned |
| AL AL    | 19.00                  | 19.00  |
| PI       | 2 00                   | 2.00   |
|          |                        |        |
|          | _                      |        |
|          |                        |        |

Be sure to log out each time you use the system.

If you would like to change your password in the future, just login and click on the icon.

If you need any assistance logging in, first try to login following all the direction the direction of the lt wou are still unsuccessful please call the IT Help Desk at extension 77070(€15) 4516513.